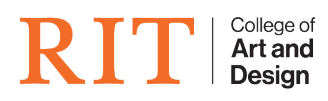

Knowledgebase > How-to Articles > How to install Revit on a Mac/Windows

How to install Revit on a Mac/Windows CAD Tech Student Managers - 2024-11-21 - How-to Articles

NOTICE: It is HIGHLY RECOMMENDED that you are on at least Mac OSX Sierra (10.12) with 8 GB memory (RAM) and 100 GB of storage (hard drive) to reduce problems with the VM

This process will take a while and computer should be left on and awake. Also multiple parts require downloading different things so an internet connection is also required.

Installing VMware Fusion:

- 1. Go to http://homeuse.rit.edu
- 2. Click 'Continue to Software Portal'

×

1. Click the 'VMware' tab

×

1. Click 'Add to Cart'. It is free for students so do not worry about being charged.

×

1. Click the 'Download Button'

×

- 1. Once the .dmg is downloaded, open it
- 2. Double-click to install

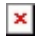

# **Creating a Windows VM on Fusion**

1. Open up VMware Fusion, go to the top of the screen, and select 'File'  $\rightarrow$  'New...'

## ×

- 6. Click continue
  - 1. Fill in the information you want your Windows VM account to have and insert your product key, and click continue.

|  | - | -  | I. |
|--|---|----|----|
|  | • |    | I. |
|  |   | ۰. | I. |
|  |   |    | I. |

1. Go to 'Processors & Memory'

## ×

1. Close out of Processors & Memory and go to VM settings

## ×

- 1. Change the disk size. 100 GB is minimum space you should select however it is recommended if you can spare the space to change it to 200 GB
- 1. Close out of Hard Disk and hit the play button

## ×

1. Select a version, Windows 64-Bit, and the language of your choice. Then click 'Install Now'

×

## ×

1. Click 'Launch Now'

## ×

1. Enjoy!